#### **GlobalLearn version 2.5**

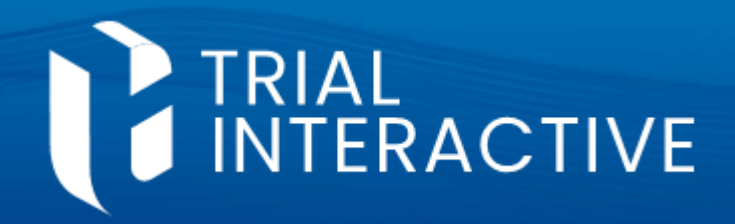

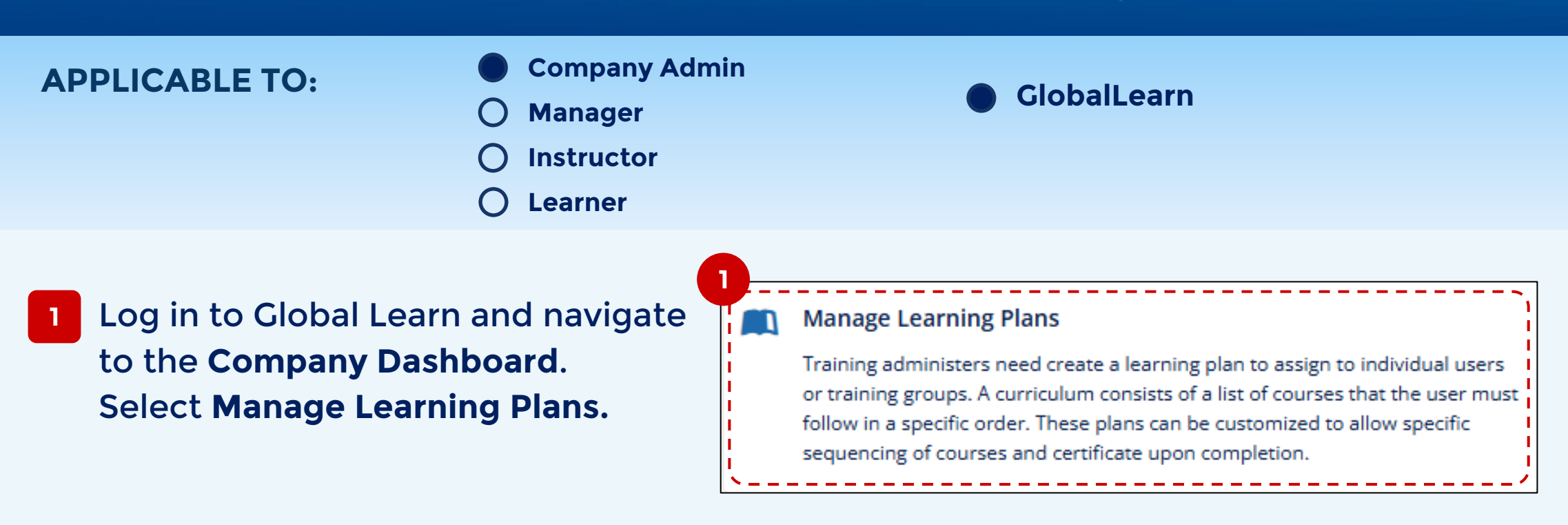

#### Click on Add Learning Plan.

Note: To edit an existing plan, click on the checkbox for that plan, and then click on **Edit**.

| Manage Learning Plans                                                    |                 |  |  |  |
|--------------------------------------------------------------------------|-----------------|--|--|--|
| Total Learning Plans 6 Active Learning Plans 6 Inactive Learning Plans 0 |                 |  |  |  |
| 2<br>Add Learning Plan Selete Set Map Learners<br>6 Learning Plan        |                 |  |  |  |
|                                                                          | Name            |  |  |  |
|                                                                          | Clinicorp LP1   |  |  |  |
|                                                                          | GL v2.2 UAT 008 |  |  |  |

3 Learning Plans require naming, a status (active/ inactive) and potentially other identifiers based on custom configuration. Complete the data as preferred.

| í | Learning Plan Full Name* | <br>Learning Plan Short Name* |  |
|---|--------------------------|-------------------------------|--|
|   | Enter Fullname           | Enter Shortname               |  |
|   |                          |                               |  |

| Status*                     |          | Include Issue Certificate |     |
|-----------------------------|----------|---------------------------|-----|
| Choose                      | ```      | $\cdot$                   |     |
| Site Training Learning Plan | <b>9</b> |                           | - 3 |
| Study                       |          |                           |     |
|                             |          |                           |     |
|                             |          |                           |     |

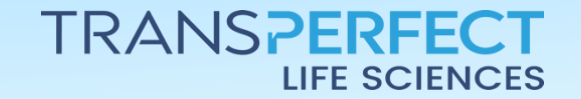

Page 1 of 6

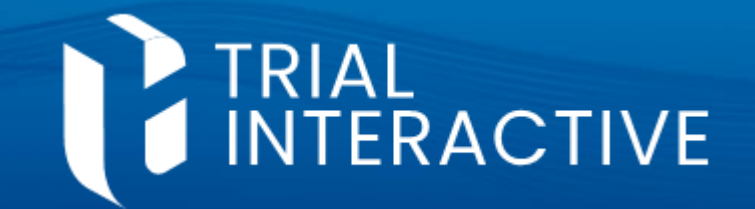

4 You can assign a time limit for Training Plans, choosing between a quantity of **Max Days** since activation or a specific date (**Max Date**).

5 After setting all Training Plan details, click **Save** to confirm.

| 4 Due On                        |                  |
|---------------------------------|------------------|
| <ul> <li>No Due Date</li> </ul> |                  |
| O Max Date                      |                  |
|                                 |                  |
|                                 |                  |
|                                 | 5<br>Save Cancel |

6 After creation of a Learning Plan, you need to assign content to it. Click on the **Plan name** to start.

| Manage Learning Plans                                                    |  |  |  |  |
|--------------------------------------------------------------------------|--|--|--|--|
| Total Learning Plans 7 Active Learning Plans 7 Inactive Learning Plans 0 |  |  |  |  |
| 🔂 Add Learning Plan 🖉 Edit <u>m</u> Delete 💁 Map Learners                |  |  |  |  |
| 7 Learning Plan                                                          |  |  |  |  |
| □ Name                                                                   |  |  |  |  |
| Clinicorp LP1                                                            |  |  |  |  |
| GL v2.2 UAT 008                                                          |  |  |  |  |
| New Joiner Learning Plan                                                 |  |  |  |  |
| Study Team Training                                                      |  |  |  |  |

7 The Learning Plan page will be displayed. Click on **Add Step** to add a first step to your Learning Plan.

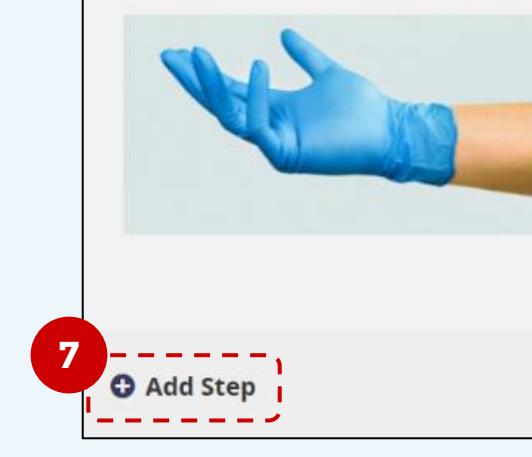

#### New Joiner Learning Plan

ID number ABC998 Training area Demo Credits 10 Code Monday004 Due on 🗂 No Due Date

New joiners will learn about this study and what is required in terms of our standards **0** Users

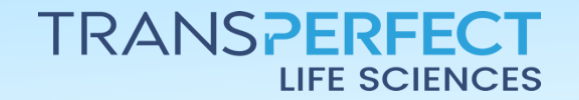

Page 2 of 6

GlobalLearn version 2.5

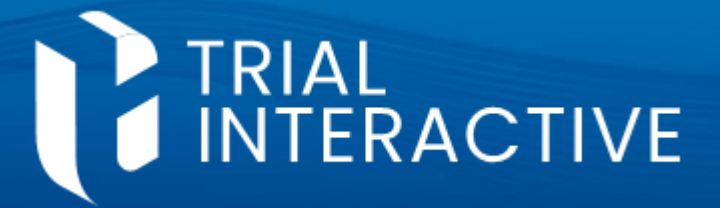

<u>6 Give a Title</u> to the new step.
 Click on Map Courses.

| o Step 1          |  |
|-------------------|--|
| Title *           |  |
| First Step        |  |
| Description       |  |
| Enter Description |  |
| 8                 |  |
| Map Courses       |  |

In the Map Courses dialog box, select courses you want to add to this step, by clicking on their names in the right column, then the Add button in the middle. You can use Search Courses to locate a specific course.

| Map Courses                       |                                                                                                    | × |
|-----------------------------------|----------------------------------------------------------------------------------------------------|---|
| Learning Plans New Joiner LP      |                                                                                                    |   |
| Step eagles                       |                                                                                                    |   |
| Search Courses                    |                                                                                                    | Q |
| Current Learning Plan Courses (1) | Potential Learning Plan Courses (195)                                                                                                    |   |
| <b>≇</b> Eagles                   | <ul> <li>Kemove &gt;&gt;</li> <li>Remove &gt;&gt;</li> <li>First Aid In the workplace</li> <li>Global Learn - Learner and Manager Assessment</li> </ul> | A |

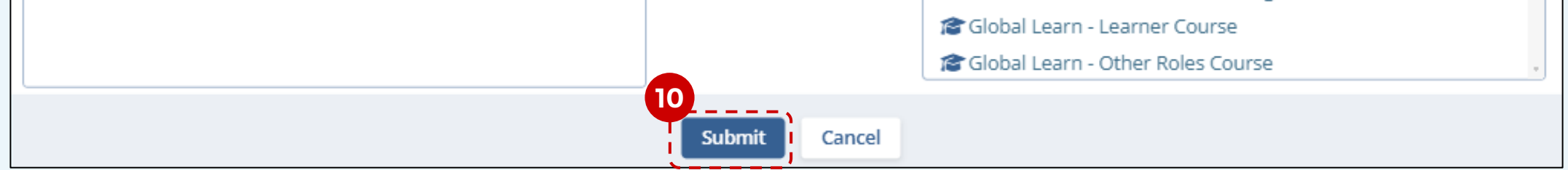

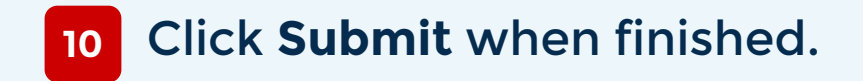

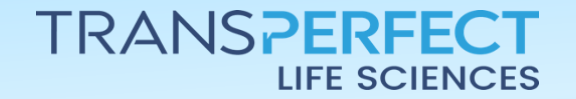

Page 3 of 6

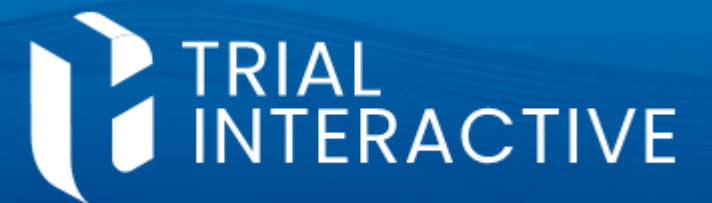

#### **GlobalLearn version 2.5**

| 11 | Click on <b>Confirm</b> in the next window to | finalize |
|----|-----------------------------------------------|----------|
|    | creation of the step.                         |          |

| Mapping/Unmapping Courses in Learning Plan                                |  |  |  |
|---------------------------------------------------------------------------|--|--|--|
| Learning Plans New Joiner Learning Plan<br>Courses to Add Monday course 1 |  |  |  |
| Cancel Confirm                                                            |  |  |  |

12

Courses within a Learning Plan can be optional, or **Required** before the learner can move to the next step - use the highlighted slider to set this.

| Map Courses |               |         |            |                |
|-------------|---------------|---------|------------|----------------|
| Course name | Creation Date | Version | Туре       | 12<br>Required |
| 🞓 read test | 6 Dec 2021    | 1.0     | 📃 Standard |                |

13

Repeat points 8-12 for any other course Steps you wish to create.

14 Once your Learning Plan is complete, you'll want to add users. Select a plan in the Learning Plans list, and click **Map Learners**.

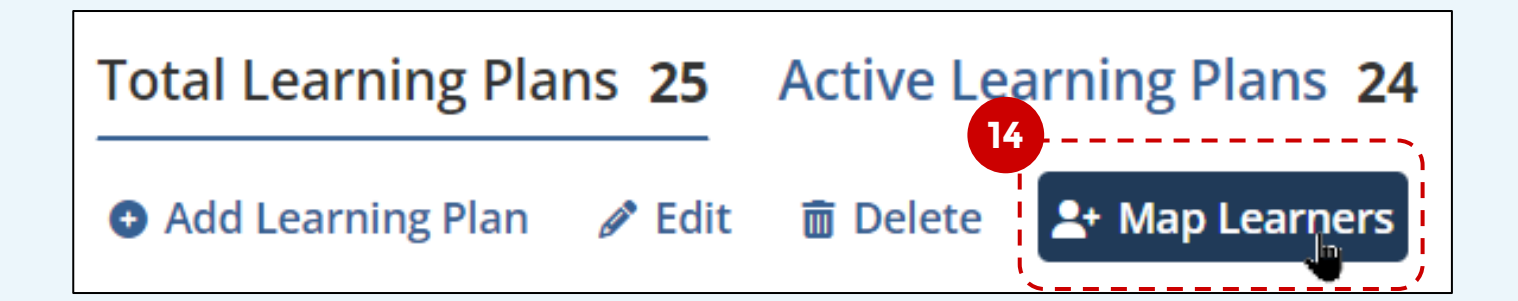

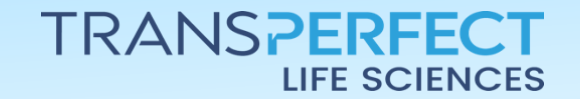

Page 4 of 6

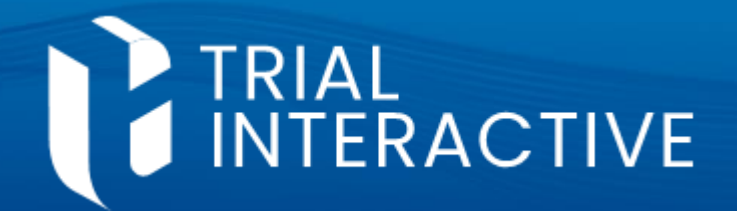

# 15 Select learners from the right-hand list and click **Add** to include them. You can use *Search* to find a specific person.

| Map Learners                       |                                                                                                    | ×        |
|------------------------------------|----------------------------------------------------------------------------------------------------|----------|
| Learning Plans New Joiner LP ×     |                                                                                                    |          |
| Search User                        |                                                                                                    | Q        |
| Current Learning Plan Learners (3) | Potential Learning Plan Learners (108)                                                                                                    |          |
| Admin 103                          | Le Coreuser Test                                                                                                    | <u>ـ</u> |
| Letitor 105                        | 💄 Debbie Adams                                                                                                    |          |
| Loe Learner                        | Dolly Parton                                                                                                    |          |
|                                    | < Add Editor Demo                                                                                                    |          |
|                                    | Letter Contract the second second sec |          |
|                                    | Remove >>                                                                                                    |          |
|                                    | Esabriel tranches                                                                                                    |          |
|                                    | <b>L</b> Guest 2091                                                                                                    |          |
|                                    | <b>L</b> Guest 2185                                                                                                    |          |
|                                    | 💄 Harry Potter                                                                                                    |          |
|                                    |                                                                                                    |          |
| 1                                  | 6<br>Submit Cancel                                                                                                    |          |

- <sup>16</sup> Click **Submit** to lock in your selection.
- 17 A review screen will pop up. **Confirm** your selection, or use <u>Cancel</u> to undo all changes.

Mapping / Unmapping Learners in Learning Plan

Learning Plans New Joiner LP

Learners to Add Debbie Adams, Dolly Parton

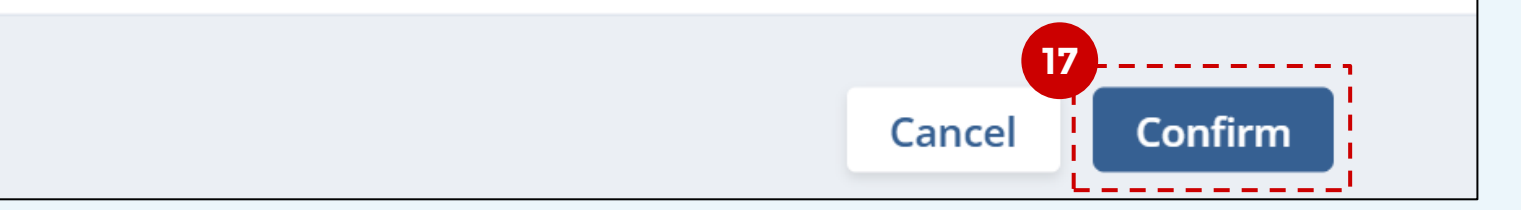

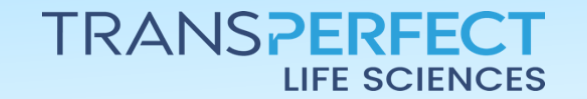

Page 5 of 6

**GlobalLearn version 2.5** 

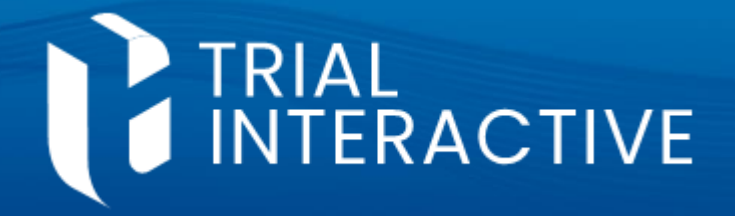

18 Enter the Learning plan again (click on its name) and click Active to make the plan effective and start auto-enrollment.

| Learning Plan |                                    |                                   |             |           |                                     |
|---------------|------------------------------------|-----------------------------------|-------------|-----------|-------------------------------------|
|               | H1 test<br>ID number 32<br>O Users | INACTIVE<br>Training area Chennai | Credits 890 | Code 9090 | Active         Due on # 28 Feb 2025 |
| 🔁 Add Step    |                                    |                                   |             |           |                                     |

19 Once activated, users can view their assigned Learning Plans in the *My Learning Plan* section of their Dashboard.

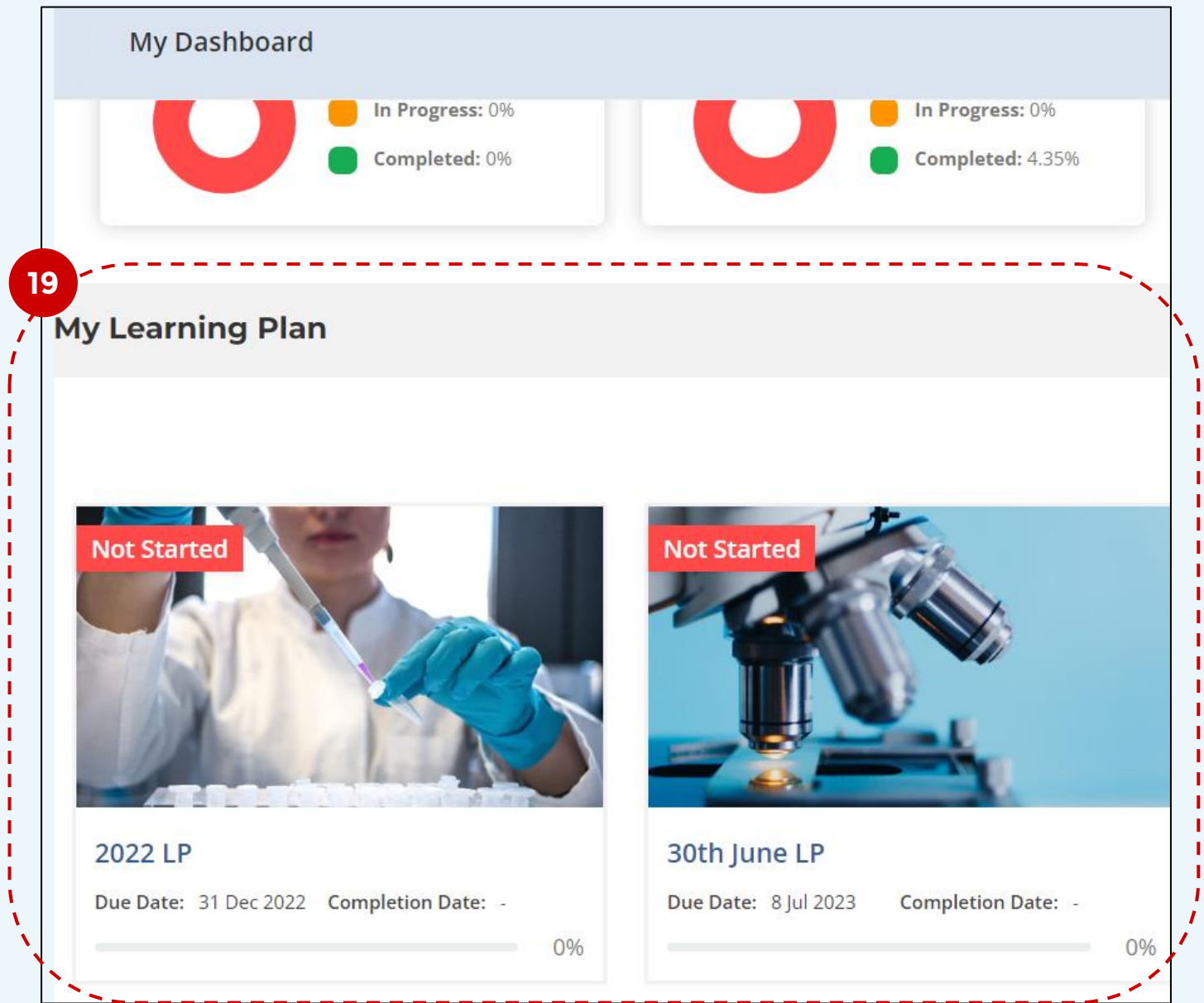

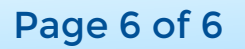

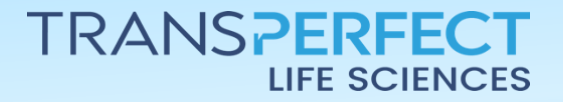